## Thank you for your booking!

## Please follow these instructions to create your pricetags online

| From: 💌 noreply@aws.zellr.com                                                                   | Details |  |  |  |  |  |  |
|-------------------------------------------------------------------------------------------------|---------|--|--|--|--|--|--|
| Login credentials                                                                               |         |  |  |  |  |  |  |
| Hello!                                                                                          |         |  |  |  |  |  |  |
| Here are your login credentials to the Zellr service:<br>Username: testing.testing<br>Password: |         |  |  |  |  |  |  |
| Login at <u>http://www.zellr.com/</u>                                                           |         |  |  |  |  |  |  |
|                                                                                                 |         |  |  |  |  |  |  |
| zellr                                                                                           | ١       |  |  |  |  |  |  |
| The most versatile online-reservation<br>system<br>for self service flea markets                |         |  |  |  |  |  |  |
| READ MORE                                                                                       |         |  |  |  |  |  |  |
|                                                                                                 |         |  |  |  |  |  |  |
|                                                                                                 |         |  |  |  |  |  |  |
| About us                                                                                        |         |  |  |  |  |  |  |

We have emailed you your username and password to login to your account (If you haven't received the email, please check your junk email folder).

Write down your username and password as you will need them to login.

Please click the blue link

Go to the menu on the right corner and press the green colour Login-button.

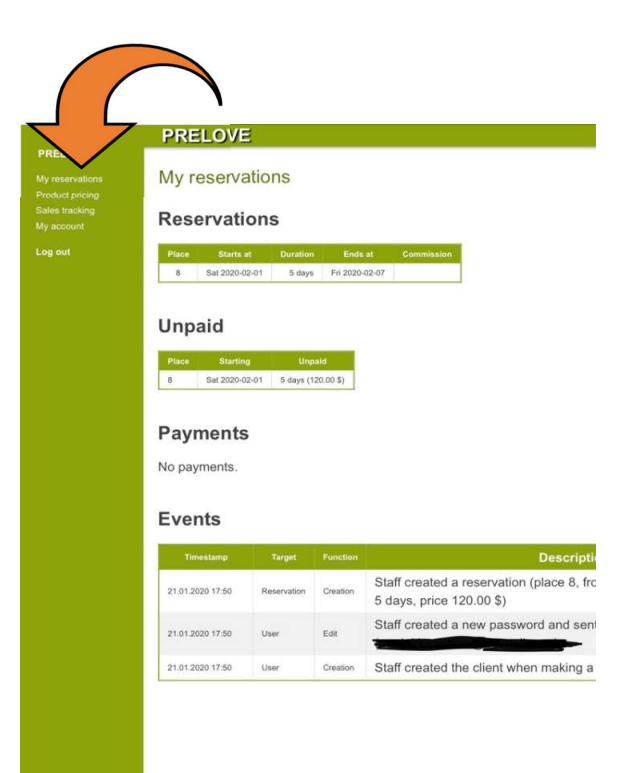

Once you have logged in you will see the details for your reservation on the "home"-page.

To create price tags, please click "product pricing" on the menu found on the left hand side.

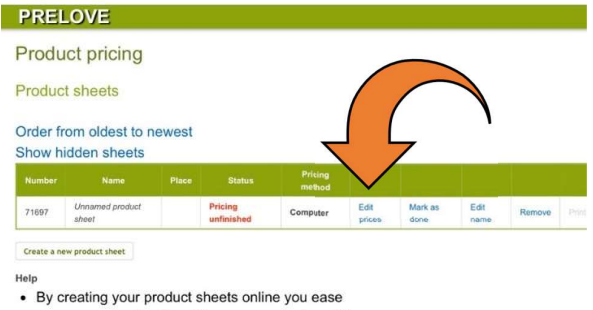

- by creating your product sites online you ease your own sales tracking. The name and price of the sold products in sales tracking are only shown if the products were created online.
- Mark the product sheet as done after you have finished editing the products. Only the product sheets that have been marked done can be printed out from the flea market's cash register system.
- Product sheets are always printed from the flea market's cash register system. They can't be printed at home.

Click "Edit prices"

| Back            | $\prec$                       | 7                                                                      |    |       |          |             |
|-----------------|-------------------------------|------------------------------------------------------------------------|----|-------|----------|-------------|
| Place:          | 8                             |                                                                        |    |       |          |             |
|                 |                               |                                                                        |    |       |          |             |
| roduc           | ay choose the<br>t sheet.     | place which is printed on the                                          | (  |       |          |             |
| eave<br>e selli | empty if you<br>ing the produ | don't know in which place you will<br>cts. This selection can still be | _  |       |          |             |
| nade v          | when printing                 | out the product sheets.                                                |    |       |          |             |
| low             | Product                       | Name                                                                   |    | Price | Discount | Commission  |
| 2 <b>1</b>      | 1                             | Coontry Road blue shirt                                                |    | 20.00 |          | Percentage. |
|                 |                               |                                                                        | 5  | 15.00 | 5        |             |
| 2               | 2                             | Zara fioral skirt                                                      | \$ | 14000 | 5        |             |
| 3               | 3                             | Blue Mimco handbag                                                     | 5  | 40.00 | <u> </u> |             |
| 4               | 4                             |                                                                        | Ē  | 0.00  |          |             |
|                 |                               |                                                                        | \$ | 0.00  | -        |             |
| 5               | 5                             |                                                                        | 1  |       | *        |             |
| (e)             | 0                             |                                                                        | 5  | 0.00  | 5        |             |
| .7              | 7                             | í                                                                      |    | 0.00  |          |             |
|                 |                               |                                                                        | 50 | 0.00  |          |             |
|                 |                               |                                                                        | \$ |       | 5        |             |
| 9               | 9                             |                                                                        | 5  | 0,00  | 5        |             |
| 10              | 10                            |                                                                        | C  | 0.00  |          |             |
|                 |                               |                                                                        |    | 0.00  |          |             |
| <u>.</u> ,      | 1.00                          |                                                                        | 1  |       |          |             |
| 12              | 12                            |                                                                        | 1  | 0.00  | 5        |             |
| 13              | - 13                          |                                                                        | 5  | 0.00  |          |             |
| 14              | 14                            | [                                                                      | C  | 0.00  |          |             |
|                 |                               |                                                                        | 5  | 0.00  | ×        |             |
| 15              | 15                            |                                                                        | 5  |       | 5        |             |
| 10              | 16                            | ()                                                                     | 5  | 0,00  | ×        |             |
| 17              | 17                            | ( )                                                                    | Ę. | 0.00  |          |             |
| 10              | 10                            | 1                                                                      | Ē  | 0.00  |          |             |
|                 | 10                            |                                                                        | 1  | 0.00  | 5        |             |
| 19              | 19                            |                                                                        | 5  | 0.00  | s        |             |
| 20              | 20                            |                                                                        | 5  | 0.00  | <u> </u> |             |
|                 |                               |                                                                        |    |       |          |             |

Please choose your "Place/Stall number" and start writing your price tags in the boxes. Add a good description and a price. No need to worry about discount percentage at this stage (You can discount your clothes later, if you feel like they are not selling fast enough).

You can fit 20 price tags on one A4 paper. Once you have finished your first 20 tags, save them. After this you can create another 20 tags and so on.

NEW! Batch edit taul

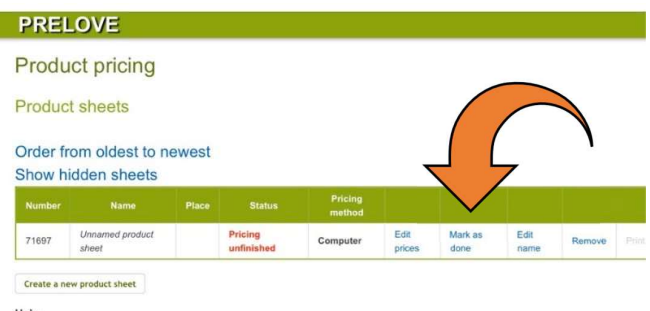

Help

- · By creating your product sheets online you ease your own sales tracking. The name and price of the sold products in sales tracking are only shown if the products were created online.
- Mark the product sheet as done after you have finished editing the products. Only the product sheets that have been marked done can be printed out from the flea market's cash register system.
- · Product sheets are always printed from the flea market's cash register system. They can't be printed at home.

Once you have finished and saved all 20 price tags mark them as" done'. Click the blue link.

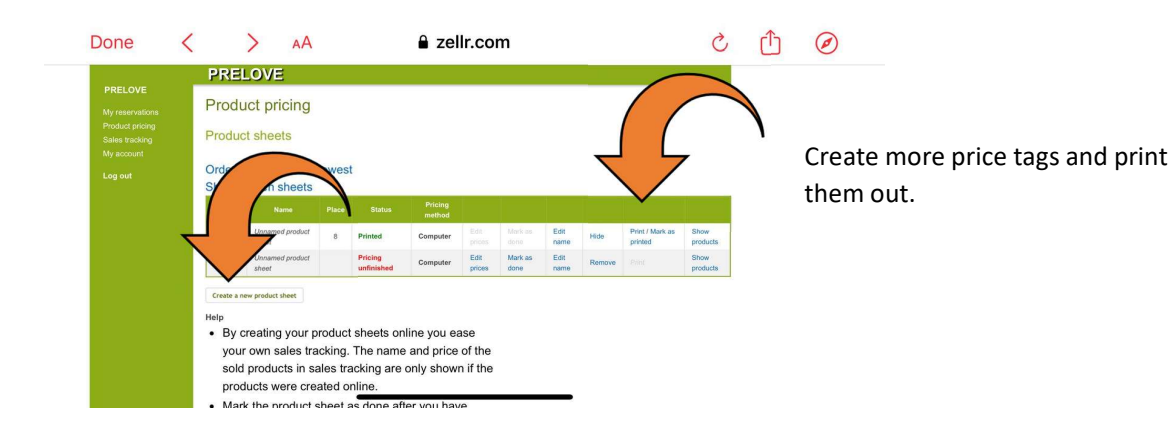

| Coontry Road blue shirt             | Zara floral skirt                    |
|-------------------------------------|--------------------------------------|
| 68-0000031-00001 20 \$ 00 cnt       | 83-0000031-00002 8<br>15 \$ 00 cnt   |
| Blue Mimco handbag                  |                                      |
| 8   79-0000031-00003   40 \$ 00 cnt | 46-0000031-00004\$cnt                |
|                                     |                                      |
| 95-0000031-00005 8<br>\$cnt         | 34-0000031-00006 <b>8</b>            |
|                                     |                                      |
| 11-0000031-00007\$cnt               | 50-0000031-00008\$cnt                |
|                                     |                                      |
| 27-0000031-00009\$cnt               | 21-0000031-00010 8<br>\$cnt          |
|                                     |                                      |
| 89-0000031-00011\$cnt               | 52-0000031-00012\$cnt                |
|                                     |                                      |
| 95-0000031-00013\$cnt               | 17-0000031-00014 8Cnt                |
|                                     |                                      |
|                                     | 8<br>03-0000031-00016\$cnt           |
|                                     |                                      |
| 8<br>30-0000031-00017\$cnt          | #################################### |
|                                     |                                      |
| 48-000031-00019\$cnt                | 79-0000031-00020\$cnt                |

Press "print" on the menu, then you can print out the price tags with barcodes. You can now cut them into individual tags and attach them to your clothing with a safety pin. If you don't have a printer at home, we are also happy to print out the price tags for you in our store.